Translation Tip: How to jump from a KA TD page to Crowdin to approve the many strings at once

> 2018-11-03 Hitoshi Yamauchi

### In 2018 KA convention. A pain point of translation:

- TD (Translation dashboard)
  no multiple approve method
- Crowdin's proofreading mode
  multiple string approve method
- Can we have a Crowdin proofreading mode in TD?

### We have the bookmarklet

- Bookmarklet can do it
  - But in my environment, it doesn't work...
- <u>https://international-forum.khanacademy.org/t/translation-tools-and-bookmarkl</u>
  <u>ets/487</u>
- You might know a great course
  - https://www.khanacademy.org/computing/computer-pr ogramming/programming

#### Two steps to simulate a bookmarklet

Jump from TD to Crowdin proofreading mode
 Filter like a TD page

# (1) Jump from TD to Crowdin proofreading mode

- In a translation dashboard, at the crowdin window
  - (Recommend to use Group by pattern)
  - Click context
  - Click file to jump to the Crowdin
  - Choose proofreading mode

## (2) Filter like a TD page

- In a translation dashboard, at the crowdin window
  - Use metadata to filter (Bookmarklet)
  - Use keywords to filter (as you like)